# Panduan Pendaftar Penerimaan Mahasiswa Baru (PMB) Universitas Balikpapan

2024

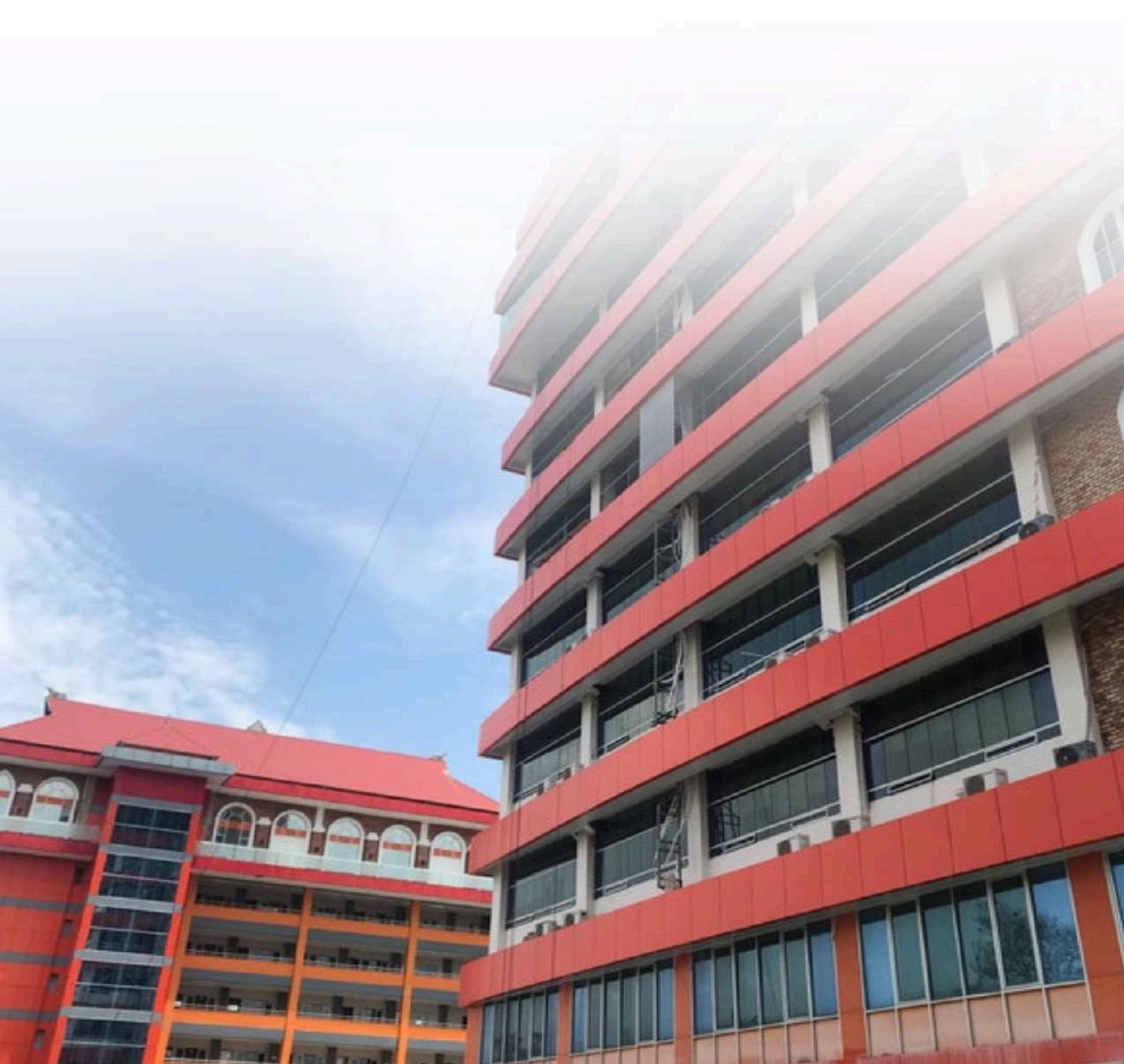

# Daftar Isi

| Daftar Isi                                            | 1         |
|-------------------------------------------------------|-----------|
| Daftar Gambar                                         | 2         |
| Daftar Tabel                                          | 4         |
| 1. Pendahuluan                                        | 5         |
| 1.1 Tujuan Pembuatan Dokumen                          | 5         |
| 1.2 Pengenalan dan Pelatihan                          | 5         |
| 1.3 Cara Menggunakan Buku Panduan                     | 5         |
| 2. Struktur Tombol                                    | 6         |
| Tabel 2.1 Struktur Tombol                             | 6         |
| 3. Mengakses Website                                  | 6         |
| 3.1 Tata Cara Mengakses Situs                         | 6         |
| 3.2 Registrasi                                        | 7         |
| 3.3 Login                                             | . 10      |
| 3.4 Forum Tanya Jawab PMB                             | .11       |
| 3.5 Profil, Data Diri, dan Riwayat Camaba             | . 12      |
| 2 ( Damhavanna Diava Tas DMD                          | 18        |
| 3.6 Pembayaran Blaya les PMB                          | 10        |
| 3.6 Pembayaran Biaya Tes PMB.     3.7 Jadwal Tes PMB. | 23        |
| 3.7 Jadwal Tes PMB<br>3.8 Pengerjaan Tes PMB          | 23<br>.24 |

# Daftar Gambar

| Gambar 3.1.1 Halaman Login                                                          | 7  |
|-------------------------------------------------------------------------------------|----|
| Gambar 3.2.1 Halaman Login - Tombol "Registrasi Mahasiswa Baru"                     | 8  |
| Gambar 3.2.2 Formulir Registrasi Mahasiswa Baru UNIBA                               |    |
| Gambar 3.2.3 Formulir Registrasi Mahasiswa Baru UNIBA - Tombol "Daftar"             | 9  |
| Gambar 3.2.4 Pesan Pendaftaran Berhasil                                             | 9  |
| Gambar 3.3.1 Contoh Pengisian Halaman Login                                         | 10 |
| Gambar 3.3.2 Halaman Utama                                                          | 11 |
| Gambar 3.4.1 Link Grup WhatsApp Program Studi                                       | 11 |
| Gambar 3.4.2 Bergabung ke Dalam Grup WhatsApp Program Studi                         |    |
| Gambar 3.5.1 Bagian Profil Akun                                                     | 12 |
| Gambar 3.5.2 Tombol "Edit" Data Diri                                                |    |
| Gambar 3.5.3 Formulir Ubah/Edit Data Diri                                           |    |
| Gambar 3.5.4 Kolom Riwayat Camaba                                                   |    |
| Gambar 3.5.5 Formulir Tambah Riwayat Sekolah                                        | 15 |
| Gambar 3.5.6 Tombol "Hapus" pada Riwayat Sekolah                                    | 15 |
| Gambar 3.5.7 Formulir Tambah Data Keluarga                                          | 16 |
| Gambar 3.5.8 Tombol "Hapus" pada Data Keluarga                                      | 17 |
| Gambar 3.5.9 Formulir Tambah Riwayat Pekerjaan                                      | 17 |
| Gambar 3.5.10 Tombol "Hapus" pada Riwayat Pekerjaan                                 | 18 |
| Gambar 3.6.1 Bagian "Pembayaran Biaya Tes PMB" pada Halaman Website                 |    |
| Gambar 3.6.2 Contoh Nomor BRIVA pada Website                                        | 19 |
| Gambar 3.6.3 Tombol Unggah Bukti Pembayaran                                         | 20 |
| Gambar 3.6.4 Halaman Unggah Bukti Pembayaran                                        | 21 |
| Gambar 3.6.5 Pilih Foto Bukti Pembayaran                                            |    |
| Gambar 3.6.6 Tombol Simpan untuk Menyimpan Foto Bukti Pembayaran                    | 22 |
| Gambar 3.6.7 Status Pembayaran dan Status Verifikasi Bukti Bayar                    | 22 |
| Gambar 3.6.8 Status Verifikasi Bukti Bayar. (Kiri) Belum Diverifkasi. (Kanan) Sudah |    |
| Terverifikasi                                                                       |    |
| Gambar 3.7.1 Bagian "Jadwal Tes PMB" pada Halaman Website                           |    |
| Gambar 3.7.2 Kolom dropdown "Jadwal Tes"                                            | 24 |
| Gambar 3.7.3 Rincian Jadwal Tes                                                     | 24 |
| Gambar 3.8.1 Tombol "Tes Online"                                                    |    |
| Gambar 3.8.2 Halaman Pengerjaan Tes                                                 |    |
| Gambar 3.8.3 Klik Tombol "Simpan" pada Tiap Soal yang Sudah Terjawab                |    |
| Gambar 3.8.4 Tombol "Selesai" untuk Mengakhiri Tes                                  |    |
| Gambar 3.8.5 Halaman Hasil Tes                                                      |    |

| Gambar 3.8.6 Tombol "Persyaratan Daftar Ulang" dan "Cetak Surat Keterangan Lulus | Ujian"27 |
|----------------------------------------------------------------------------------|----------|
| Gambar 3.9.1 Tombol "Daftar Ulang" pada Halaman Utama                            |          |
| Gambar 3.9.2 Formulir Daftar Ulang Mahasiswa Baru                                |          |
| Gambar 3.9.3 Tombol "Upload Berkas" pada Halaman Utama                           |          |
| Gambar 3.9.4 Halaman Unggah Berkas Daftar Ulang                                  |          |
| Gambar 3.9.5 Status Verifikasi Berkas                                            |          |
| Gambar 3.9.6 Tabel Biaya Pendidikan                                              |          |
| Gambar 3.9.7 Tabel Biaya Pendidikan                                              |          |
| Gambar 3.9.8 Tabel Biaya Pendidikan setelah Pemilihan Opsi Pembayaran SPFP       |          |
|                                                                                  |          |

# Daftar Tabel

| Tabel 2.1 Struktur Tombol |
|---------------------------|
|---------------------------|

## 1. Pendahuluan

Untuk meningkatkan kualitas layanan administratif dalam rangka Penerimaan Mahasiswa Baru (PMB), Universitas Balikpapan berupaya untuk mendigitalisasi proses PMB, dimulai dari pendaftaran camaba, tes, hingga pendaftaran ulang. Sistem PMB ini bertujuan untuk memberikan fasilitas yang efisien, lengkap, dan mudah digunakan dalam mendukung jalannya proses PMB di Universitas Balikpapan.

#### 1.1 Tujuan Pembuatan Dokumen

Dokumen ini disusun sebagai buku panduan pendaftar PMB dalam menggunakan *website* PMB UNIBA. Dokumen ini ditujukan untuk masyarakat umum yang ingin mendaftarkan diri sebagai mahasiswa baru di Universitas Balikpapan.

#### 1.2 Pengenalan dan Pelatihan

Sebagai langkah awal, semua sumber daya manusia yang terlibat dalam operasional penggunaan *website* PMB UNIBA akan diberikan pengenalan dan pelatihan. Hal ini bertujuan untuk memastikan pemahaman terhadap fungsi dan fitur yang terdapat pada *website* PMB UNIBA.

#### 1.3 Cara Menggunakan Buku Panduan

Pengguna dapat mengikuti urutan bab yang telah disusun untuk menelusuri setiap aspek penting dalam penggunaan *website* atau langsung menuju bab yang paling relevan dengan kebutuhan mereka. Setiap bagian dalam buku ini menyajikan penjelasan, langkah-langkah praktis, dan contoh ilustratif untuk memandu pengguna. Kami menghimbau agar setiap pembaca membaca dengan teliti dan cermat untuk memaksimalkan manfaat dari penggunaan *website* PMB UNIBA.

## 2. Struktur Tombol

Adapun tombol yang digunakan pada website PMB UNIBA dapat dilihat pada Tabel 2.1.

#### Tabel 2.1 Struktur Tombol

| Tombol                       | Deskripsi                                                                                                    |
|------------------------------|----------------------------------------------------------------------------------------------------|
| Login                        | Tombol "Login" digunakan untuk masuk ke dalam <i>website</i> menggunakan akun pengguna yang terdaftar pada sistem. |
| <pre> Edit</pre> Edit/Simpan | Tombol "Edit" atau "Edit/Simpan" digunakan untuk melakukan perubahan data pada <i>website</i> .                    |
| 🖺 Simpan                     | Tombol "Simpan" digunakan untuk menyimpan perubahan atau penambahan data pada <i>website</i> .                     |
| 🖋 Tambah                     | Tombol "Tambah" digunakan untuk menambahkan data baru pada <i>website</i> .                                        |
| Lihat File                   | Tombol "Lihat File" digunakan untuk melihat file yang telah diunggah sebelumnya.                                   |
| 🏝 BRIVA                      | Tombol "BRIVA" digunakan untuk mengunggah bukti pembayaran virtual account BRIVA.                                  |
| Choose File                  | Tombol " <i>Choose File</i> " digunakan untuk memilih file yang ingin diunggah pada <i>website</i> .               |
| <b>€</b> Kembali             | Tombol <i>Kembali</i> digunakan untuk kembali ke halaman yang telah diakses sebelumnya.                            |
| Logout                       | Tombol <i>Logout</i> digunakan untuk mengeluarkan akun pengguna dari sistem.                                       |

## 3. Mengakses Website

## 3.1 Tata Cara Mengakses Situs

Untuk mengakses *website* PMB UNIBA, diperlukan perangkat berupa komputer atau laptop yang terhubung dengan jaringan internet. Berikut adalah langkah-langkah untuk mengakses halaman utama *website*:

1. Buka *Web Browser*: Gunakan *web browser* seperti Google Chrome, Mozilla Firefox, atau *browser* lainnya yang telah terpasang di perangkat Anda.

- 2. Alamat URL: Ketik alamat URL <u>pmb.uniba-bpn.ac.id</u> pada bar alamat browser.
- 3. Tekan Tombol *Enter*: Setelah mengetik alamat URL, tekan tombol "Enter" pada keyboard Anda.
- 4. Tunggu *Loading*: Sistem akan melakukan proses pengalihan dan memuat halaman login *website* PMB UNIBA. Tunggu hingga proses pemuatan halaman selesai.
- Halaman Login: Setelah loading selesai, sistem akan menampilkan halaman login *website* PMB UNIBA, seperti yang dapat dilihat pada Gambar 3.1.1.

| asnamakan SIAPAPUN. Pembayaran HANYA dilakukan dengan BRI M | RENERIMAAN<br>MAHASISWA BARU<br>Tahun Ajaran 2023 / 2024<br>Urtual Account (BRIVA) |
|-------------------------------------------------------------|------------------------------------------------------------------------------------|
| ±-                                                          | Registrasi Mahasiswa Baru                                                          |
| Login                                                       | Jadwal Tes                                                                         |
| E-Mail Address                                              | Tes Online                                                                         |
| Password                                                    | ► 24 Jam                                                                           |
| Remember Me     Login Forgot Your Password?                 |                                                                                    |

Gambar 3.1.1 Halaman Login

## 3.2 Registrasi

Sebelum menggunakan *website* PMB UNIBA, calon mahasiswa baru (camaba) perlu mendaftarkan diri terlebih dahulu di dalam *website*. Berikut adalah langkah-langkah untuk melakukan registrasi pada *website*:

1. Klik tombol "Registrasi Mahasiswa Baru": Setelah Anda berada di halaman login *website* (lihat kembali Subbab 3.1), klik tombol "Registrasi Mahasiswa Baru" untuk mulai mendaftarkan diri (Gambar 3.2.1).

| p PENIFUAN yang mengatasnamakan SIAPAPU | N. Pembayaran HANYA dilakukan denga | ENERIMA<br>HASISWA<br>n Ajaran 202<br>Indunter Bernestel<br>In BRI Virtual Account (BRI<br>i Mahasiswa Baru | <b>AAN</b><br><b>BARU</b><br>3 / 2024 | Registras Cara Pendaltaran Kontak |
|-----------------------------------------|-------------------------------------|----------------------------------------------------------------------------------------------------|---------------------------------------|-----------------------------------|
| Login                                   |                                     | Z                                                                                                    | Jadwal Tes                            |                                   |
| E-Mail Address<br>Password              |                                     |                                                                                                    | ► 24 Jam                              |                                   |
|                                         | Cogin Forgot Your Password?         |                                                                                                    |                                       |                                   |

Gambar 3.2.1 Halaman Login - Tombol "Registrasi Mahasiswa Baru"

2. Isi formulir registrasi: Setelah Anda mengklik tombol "Registrasi Mahasiswa Baru," formulir registrasi mahasiswa baru UNIBA akan ditampilkan, seperti contoh pada Gambar 3.2.2. Isi formulir tersebut sesuai dengan data diri Anda, dan catat email dan password yang Anda masukkan. Email dan password tersebut akan digunakan untuk login ke dalam *website*.

|                                              |      |                          | Batal           |                     |   |
|----------------------------------------------|------|--------------------------|-----------------|---------------------|---|
| Registrasi Mahasiswa UNIB                    | A    |                          |                 |                     |   |
| Nama Lengkap (sesuai Akte Kelahiran dan Ija: | zah) |                          | E-mail          |                     |   |
| Password                                     |      |                          | Ulangi Password |                     |   |
| Isi Data Diri Anda                           |      |                          |                 |                     |   |
| Jenis Kelamin                                |      | Nomor KTP                |                 | No.Telepon/HP       |   |
| Pilih jenis kelamin                          | *    |                          |                 |                     |   |
| Alamat                                       |      | Tempat Lahir             |                 | Tanggal Lahir       |   |
|                                              |      |                          |                 | dd/mm/yyyy          | • |
| Isi Data Perkuliahan                         |      |                          |                 |                     |   |
| Pilihan 1 ('Majib Diisi)                     |      | Pilihan 2 ("Wajib Diisi) |                 | Kelas("Wejlb Dilai) |   |
| Pilih Program Studi                          | ~    | Pilih Program Studi      | ~               | Pilih Kelas         |   |
| Foto (max 1MB)                               |      | Informasi UNIBA          |                 | Kode Referensi      |   |
| Choose File No file chosen                   |      | Teman                    | *               |                     |   |
|                                              |      |                          | DAFTAR          |                     |   |

Gambar 3.2.2 Formulir Registrasi Mahasiswa Baru UNIBA

3. Klik tombol "DAFTAR": setelah Anda selesai mengisi formulir, pastikan data yang telah dimasukkan sudah benar, kemudian klik tombol "DAFTAR." Setelah itu, klik tombol "OK" pada pesan yang muncul di bagian atas formulir, seperti contoh pada Gambar 3.2.3.

| ai Akte Kelahiran dan Ijazah) | pmb.uniba-bpn.ac.id says<br>Apakah data yang diisi sudah benar? Silahkan periksa kemb<br>sebelum menyimpan. | ali Re<br>Cancel      |
|-------------------------------|----------------------------------------------------------------------------------------------------|-----------------------|
|                               | Passwords Cocok.                                                                                            |                       |
|                               | Nomor KTP                                                                                                   | No.Telepon/HP         |
| •                             | 1234567890123456                                                                                            | 1234567890            |
|                               | Tempat Lahir                                                                                                | Tanggal Lahir         |
|                               | Samarinda                                                                                                   | 12/12/2002            |
| an                            |                                                                                                    |                       |
| si)                           | Pilihan 2 ("Wajib Diisi)                                                                                    | 1 Kelas(*Wajib Diisi) |
| *                             | Sastra Inggris                                                                                              | Kelas A (Reguler)     |
|                               | Informasi UNIBA                                                                                             | Kode Referensi        |
| lt-avatar-icon.jpg            | Orang tua                                                                                                   |                       |
|                               | DAFTAR                                                                                                    |                       |

Gambar 3.2.3 Formulir Registrasi Mahasiswa Baru UNIBA - Tombol "Daftar"

4. Apabila Anda berhasil mendaftarkan diri, pesan seperti pada Gambar 3.2.4 akan ditampilkan. Anda sudah bisa melanjutkan dengan login ke dalam *website*.

|                                                                  | Registrasi | Cara Pendaftaran |
|------------------------------------------------------------------|------------|------------------|
| Selamat Anda Telah terdaftar<br>Silahkan login untuk melanjutkan |            |                  |
|                                                                  |            |                  |

Gambar 3.2.4 Pesan Pendaftaran Berhasil

## 3.3 Login

Login dilakukan untuk masuk ke dalam *website* menggunakan akun yang terdaftar pada sistem. Berikut adalah langkah-langkah untuk login ke dalam *website*:

- Masukkan Informasi Akun: Setelah Anda memasuki halaman login, isilah kolom "E-mail Address" dan "Password" dengan informasi akun yang benar, seperti contoh pada Gambar 3.3.1.
- 2. Klik Tombol "Login": Setelah memasukkan informasi akun, klik tombol "Login."
- 3. Tunggu Konfirmasi: Setelah mengklik tombol "Login", tunggu sejenak untuk verifikasi informasi. Sistem kemudian akan memberikan konfirmasi login.
- 4. Halaman Utama: Jika login berhasil, Anda akan diarahkan ke halaman utama *website* (Gambar 3.3.2), di mana Anda dapat memasukkan data pribadi dan mengunggah dokumen-dokumen yang diperlukan untuk mendaftarkan diri sebagai camaba UNIBA.

|                             |                                       | HASISWA BADII                                                                                                    |    |
|-----------------------------|---------------------------------------|----------------------------------------------------------------------------------------------------|----|
|                             | Tahu                                  | un Ajaran 2023 / 2024                                                                                                    | 31 |
| J. M.                       |                                       | A CONTRACTOR OF THE OWNER OF THE OWNER OWNER OF THE OWNER OWNER OWN |    |
|                             |                                       |                                                                                                    |    |
| n SIAPAPUN. Pemba           | yaran HANYA dilakukan dengan BRI Vir  | rtual Account (BRIVA)                                                                                                    |    |
| an SIAPAPUN. Pemba          | iyaran HANYA dilakukan dengan BRI Vir | rtual Account (BRIVA)                                                                                                    |    |
| an SIAPAPUN. Pemba          | iyaran HANYA dilakukan dengan BRI Vir | rtual Account (BRIVA)<br>si Mahasiswa Baru                                                                                                    |    |
| an SIAPAPUN. Pemba          | iyaran HANYA dilakukan dengan BRI Vir | rtual Account (BRIVA)<br>si Mahasiswa Baru<br>Jadwal Tes                                                                                                    |    |
| an SIAPAPUN. Pemba<br>Login | iyaran HANYA dilakukan dengan BRI Vir | si Mahasiswa Baru<br>Jadwal Tes                                                                                                    |    |
| E-Mail Address              | andibudi@mail.com                     | rtual Account (BRIVA)<br>si Mahasiswa Baru<br>Jadwal Tes<br>Tes Online<br>> 24 Jam                                                                                                    |    |

Gambar 3.3.1 Contoh Pengisian Halaman Login

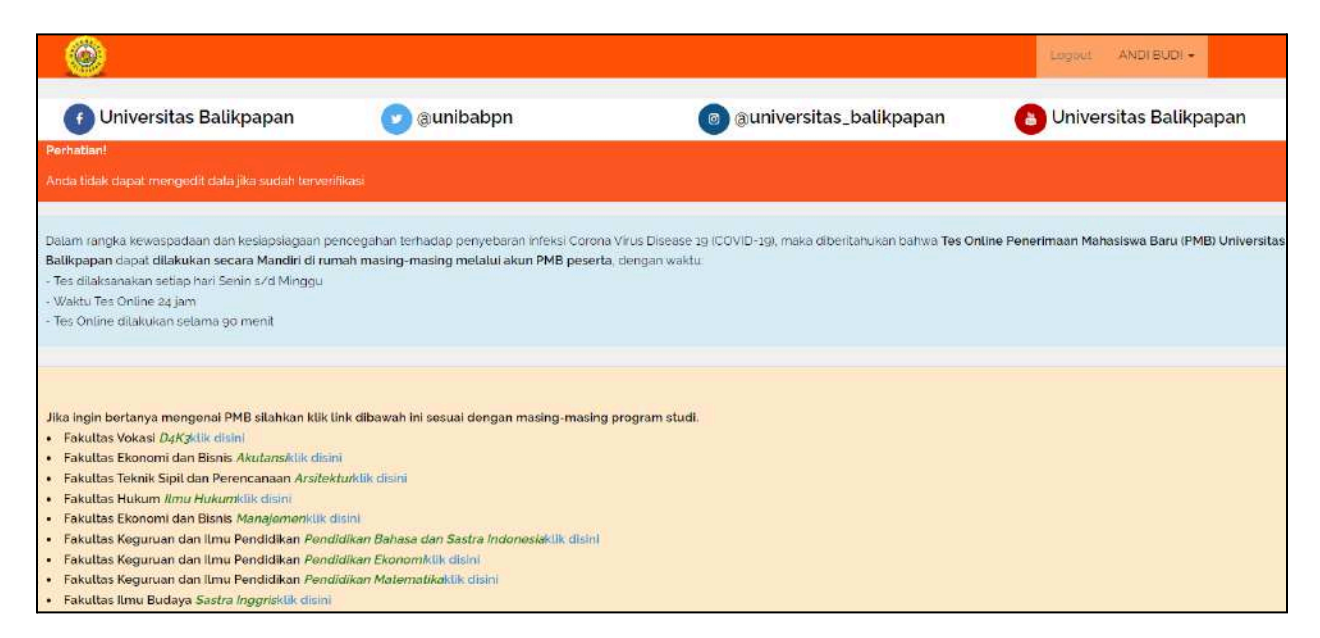

Gambar 3.3.2 Halaman Utama

Pada halaman utama, Anda dapat membaca beberapa arahan yang diberikan untuk melaksanakan tes PMB.

## **3.4 Forum Tanya Jawab PMB**

Jika Anda memiliki pertanyaan terkait PMB program studi pilihan Anda, silahkan klik link yang tersedia sesuai dengan program studi yang Anda pilih, seperti contoh pada Gambar 3.4.1.

Jika ingin bertanya mengenai PMB silahkan klik link dibawah ini sesuai dengan masing-masing program studi.

- Fakultas Vokasi D4K klik disini
- Fakultas Ekonomi dan Bisnis Aku an iklik disini
- Fakultas Teknik Sipil dan Perencanaan Arstekturklik disini
- Fakultas Hukum Ilmu Hukumklik disini
- Fakultas Ekonomi dan Bisnis Manajemenklik disini
- Fakultas Keguruan dan Ilmu Pendidikan Pendidikan Bahasa dan Sastra Indonesiaklik disini
- Fakultas Keguruan dan Ilmu Pendidikan Pendidikan Ekonomiklik disini
- Fakultas Keguruan dan Ilmu Pendidikan Pendidikan Matematikaklik disini
- Fakultas Ilmu Budaya Sastra Inggrisklik disini
- Fakultas Teknologi industri *Teknik Elektro*klik disini

#### Gambar 3.4.1 Link Grup WhatsApp Program Studi

Link tersebut akan mengarahkan Anda untuk masuk ke dalam grup WhatsApp program studi tersebut. Klik tombol "Join Chat" untuk bergabung ke dalam grup WhatsApp program studi pilihan Anda (Gambar 3.4.2).

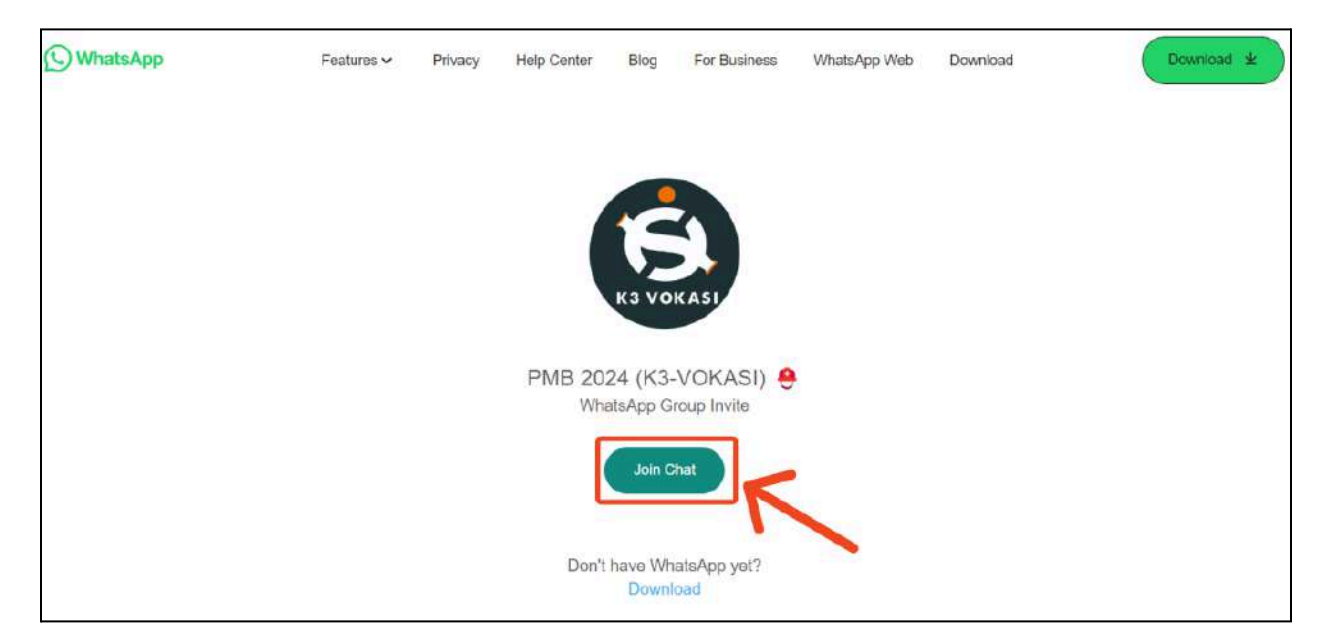

Gambar 3.4.2 Bergabung ke Dalam Grup WhatsApp Program Studi

## 3.5 Profil, Data Diri, dan Riwayat Camaba

Untuk melihat profil akun Anda, *scroll* halaman *website* hingga berada di bagian Profil Akun. Profil akun terletak di sebelah kiri halaman, seperti yang dapat Anda lihat pada Gambar 3.5.1.

|                       | Pembayaran Biaya<br>• Virtual Accoun<br><u>"Catatar</u><br>• Pembayaran m | DAYATAN Bia<br>Tes PMB dapat dilaku<br>I BRI (BRIYA) menggun<br>elalui BRIYA ATM/Mot | aya Tes  <br>kan melalui :<br>bakan Nomor BR<br>ille Banking silah | PMB<br>IVA yang tercantum di bawah<br>ikan upload Bukti Pembayaran di K | Colom BRIVA     |                                     |
|-----------------------|---------------------------------------------------------------------------|--------------------------------------------------------------------------------------|--------------------------------------------------------------------|-------------------------------------------------------------------------|-----------------|-------------------------------------|
|                       | Teacher and Department                                                    | Marco DDI A                                                                          | to contract.                                                       | Upload Bukti Pembayaran                                                 |                 | Sha - D (100                        |
|                       | Jenis lagihan                                                             | Nomor BRIVA                                                                          | Jumlah                                                             | BRIVA                                                                   | Status          | Status Bukti Bayar                  |
| <b>₽</b> Edit         | Biaya Tes PMB                                                             | 7700210924101008                                                                     | Rp 350.000                                                         |                                                                         | 🛩 Sudah Dibayar | ●Lihat Fie<br>✓ Bukti Terverilikasi |
| ANDI BUDI             | Silahkan Baca Ca                                                          | tatan di atas sebalum                                                                | Unload Swith Pe                                                    | shavaras                                                                |                 |                                     |
| j. anywhere           |                                                                           |                                                                                      |                                                                    |                                                                         |                 |                                     |
| andibudigmail.com     |                                                                           |                                                                                      |                                                                    |                                                                         |                 |                                     |
| Namor Tes : 924101008 | 8 Jaon                                                                    | al Tes PME                                                                           | }                                                                  |                                                                         |                 |                                     |
| 🖋 Tes Online          | - Tanggal Ti                                                              | 95 :                                                                                 | :26 Ma                                                             | rch 2024                                                                |                 |                                     |
| Cetak Kartu Ulian     | - Ruangan :                                                               |                                                                                      | Ruma                                                               | h masing-masing peserta tes                                             |                 |                                     |
| Court Raiti Ojian     | - Waktu :                                                                 |                                                                                      | 00.01                                                              | s/d 2359                                                                |                 |                                     |

Gambar 3.5.1 Bagian Profil Akun

## 1. Mengubah data diri:

Anda dapat mengubah data diri Anda dengan mengklik tombol yang berada di bawah foto profil Anda, seperti contoh pada Gambar 3.5.2.

|                                                | Pembayaran Biaye<br>• Virtual Account<br>• Pembayaran m | Dayaran Bia<br>Tes PMB dapat dilakuk<br>I BRI (BRIVA), menggur<br>elalur BRIVA ATM/Mob | AYA TOS  <br>kan melalul<br>nakan Nomor BR<br><b>illo Banking sil</b> ah | PMB<br>IVA yang tercantum di bawah<br>ikan upload Bukti Pembayaran d | i Kolom BRIVA. |                                                                |
|------------------------------------------------|---------------------------------------------------------|----------------------------------------------------------------------------------------|--------------------------------------------------------------------------|----------------------------------------------------------------------|----------------|----------------------------------------------------------------|
|                                                | 1                                                       | -                                                                                      |                                                                          | Upload Bukti Pembayaran                                              |                |                                                                |
|                                                | Jenis Tagihan                                           | Nomor BRIVA                                                                            | Jumlah                                                                   | BRIVA                                                                | Status         | Status Bukti Bayar                                             |
| ✓ Edit                                         | Biaya Tes PMB                                           | 7700210024101008                                                                       | Rp 360.000                                                               |                                                                      | Satan Dhayar   | <ul> <li>Clinit File</li> <li>✓ Builti Terverficasi</li> </ul> |
| AND/ EUDI<br>j. Lanywhore<br>endibudigmail.com | Stilatikan Baca Cat                                     | tatan di atas sebelum                                                                  | Upload Bukti Pe                                                          | stayaras.                                                            |                |                                                                |
| Iomor Tes : g24303008                          | 🖰 Jadw                                                  | al Tes PMB                                                                             | 3                                                                        |                                                                      |                |                                                                |
| 🧪 Tes Online                                   | – Tanggal Te                                            | 951                                                                                    | 28 Ma                                                                    | rch 2024                                                             |                |                                                                |
| 🗅 Catale Kartu Hijan                           | – Ruangan :                                             |                                                                                        | Ruma                                                                     | h masing-masing peserta tes                                          |                |                                                                |
| Celak Kattu Ojian                              | - Waktu :                                               |                                                                                        | 00.01                                                                    | s/d 23.50                                                            |                |                                                                |

Gambar 3.5.2 Tombol "Edit" Data Diri

Setelah itu, formulir untuk mengubah data diri Anda akan ditampilkan, seperti contoh pada Gambar 3.5.3.

| Silahkan edit data               |                            |   |  |
|----------------------------------|----------------------------|---|--|
| Profit                           |                            |   |  |
| Foto (max 1MB)                   | Choose File No file chosen |   |  |
| Nama lengkap (Sesuai KTP/Ijazah) | ANDI BUDI                  |   |  |
| E-mail:                          | andibudi(amail.com         |   |  |
| Jenis Kelamin:                   | ● laki-laki<br>Operempuan  |   |  |
| Tempat Lahir:                    | Samarinda                  |   |  |
| Tanggal Lahir                    | 2002-12-12                 | × |  |
| Nomor identitas:                 | 1234567890123456           |   |  |
| Alamat (Sesuai KTP):             | jL anywhere                |   |  |
|                                  | 🖋 Edit/Simpan              |   |  |
|                                  |                            |   |  |
| 🗘 Kembali                        |                            |   |  |

Gambar 3.5.3 Formulir Ubah/Edit Data Diri

🖋 Edit

Silahkan ubah data diri Anda dengan cara mengisi kolom-kolom yang sudah tersedia sesuai dengan data yang ingin Anda ubah. Setelah semua perubahan data telah Anda masukkan, klik tombol <a href="https://www.environgenergy.com">Cedit/Simpan</a> untuk menyimpan perubahan data diri Anda.

2. Riwayat Sekolah, Data Keluarga, dan Riwayat Pekerjaan Camaba:

Untuk mengikuti tes, Anda diwajibkan untuk melengkapi Riwayat Sekolah dan Data Keluarga Anda. Apabila Anda memiliki riwayat pekerjaan, Anda juga dapat menambahkan data tersebut ke dalam profil Anda (opsional).

| ∕Edit                                                                         | Biaya Tes PMB       | 7700210924101008      | Rp 350 000           |                         | 🗸 Sudah Dit |
|-------------------------------------------------------------------------------|---------------------|-----------------------|----------------------|-------------------------|-------------|
| <ul> <li>AND/ BUD/</li> <li>jL anywhere</li> <li>andibudi@mail.com</li> </ul> | Silahkan Baca Cat   | tatan di atas sebelum | Upload Bukti Pembayı | aran.                   |             |
| Nomor Tes : 924101008                                                         | <mark>8</mark> Jadw | al Tes PMB            |                      |                         |             |
| 🖋 Tes Online                                                                  | – Tanggal Te        | 25 (                  | : 26 March 2         | 024                     |             |
| Cetak Kartu Ujian                                                             | - Ruangan :         |                       | : Rumah ma           | sing-masing peserta tes |             |
| - Cuak Karu Ofan                                                              | - Waktu             | V.                    | : 00.01 s/d 2        | 359                     |             |
| WAJIBI<br>Lengkapi Data                                                       | B Data              | Calon Mah             | asiswa               |                         |             |
| ✔ Isi Riwayat Sekolah                                                         | - Nomor Tes         | 5                     |                      | 924101008               |             |
| ✔ fei Dáta Keli isree                                                         | - Nama              |                       |                      | : ANDI BUDI             |             |
|                                                                               | – Pilihan 1         |                       |                      | Sastra Inggris          |             |
| 🖋 Isi Riwayat Pekerjaan                                                       | - Pilihan 2         |                       |                      | Arsitektur              |             |
|                                                                               | - Pilihan Kel       | as                    |                      | : A                     |             |

Gambar 3.5.4 Kolom Riwayat Camaba

a. Menambahkan Riwayat Sekolah:

Untuk menambahkan riwayat sekolah Anda, klik tombol Setelah itu, formulir untuk menambahkan riwayat sekolah akan ditampilkan, seperti contoh pada Gambar 3.5.5.

| Riwa | yat Sekolah     |               |                       |                          |                  |             |         |              |        |
|------|-----------------|---------------|-----------------------|--------------------------|------------------|-------------|---------|--------------|--------|
| No   | tingkat sekolah | Nama Sekolah  | Provinsi              | Kota                     | Tahun Masuk      | Tahun Lulus | Jurusan | Nomor Ijazah | Hapus? |
|      |                 |               | [SMA va]              | Tar                      | nbah data        |             |         |              |        |
|      |                 | tingkat       |                       |                          |                  |             |         |              |        |
|      |                 | Nama Sekolah: | Pilih nan<br>Jika nan | na sekolah<br>na sekolah | n en siahkan ker | R           |         |              |        |
|      |                 | Provinsi:     |                       |                          |                  |             |         |              |        |
|      |                 | Kota:         |                       |                          |                  |             |         |              |        |
|      |                 | Tahun Masuk:  |                       |                          |                  |             |         |              |        |
|      |                 | Tahun Lulus:  |                       |                          |                  |             |         |              |        |
|      |                 | Jurusan:      |                       |                          |                  |             |         |              |        |
|      |                 | Nomor Ijazah: |                       |                          |                  |             |         |              |        |
|      |                 |               | 🥜 Tarnb               | ah 🕈                     | Kembali          |             |         |              |        |

#### Gambar 3.5.5 Formulir Tambah Riwayat Sekolah

Lengkapi data riwayat sekolah yang pernah Anda tempuh sebelumnya sesuai dengan kolom yang tersedia, kemudian klik tombol Tambah untuk menambahkan riwayat sekolah Anda. Apabila Anda ingin menghapus data riwayat sekolah Anda, klik tombol

× yang terdapat pada kolom "Hapus" pada tabel Riwayat Sekolah (Gambar 3.5.6).

| Riw | ayat Sekolah    |                                    |                                         |            |             |             |           |                    |        |
|-----|-----------------|------------------------------------|-----------------------------------------|------------|-------------|-------------|-----------|--------------------|--------|
| No  | tingkat sekolah | Nama Sekolah                       | Provinsi                                | Kota       | Tahun Masuk | Tahun Lulus | Jurusan   | Nomor Ijazah       | Hapus? |
| 1   | SMA             | SMA 2 Balikpapan                   | Kalimantan Timur                        | Balikpapan | 2017        | 2020        | MIPA      | 1234566667778990   | ×      |
| 2   | S1              | INSTITUT SENI INDONESIA YOGYAKARTA | DI Yogyakarta                           | Bantul     | 2020        | 2023        | Seni Tari | 123412341234234234 | ×      |
|     |                 | tingkat SM.                        | Tamb                                    | ah dat     | a           |             |           | /                  |        |
|     |                 | Nama Sekolah: Pil                  | ih nama sekolah<br>a nama sekolah tidal |            |             |             |           |                    |        |
|     |                 | Provinsi:                          |                                         |            |             |             |           |                    |        |
|     |                 | Kota:                              |                                         |            |             |             |           |                    |        |
|     |                 | Tahun Masuk:                       |                                         |            |             |             |           |                    |        |

Gambar 3.5.6 Tombol "Hapus" pada Riwayat Sekolah

### b. Menambahkan Data Keluarga:

Untuk menambahkan data keluarga Anda, klik tombol

itu, formulir untuk menambahkan data keluarga akan ditampilkan, seperti contoh pada Gambar 3.5.7.

|   | Nama     | TTL        | agama         | Pendidikan Terakhir               | Alamat                 | Pekerjaan | Pendapatan         | Hapus? |
|---|----------|------------|---------------|-----------------------------------|------------------------|-----------|--------------------|--------|
| h | Zubaidul | 1980-01-26 | Atheis        | SMA                               | jl. anywhere           | swasta    | < Rp. 1.500.000,00 | ×      |
|   | 1        |            |               | Tamb                              | a <mark>h d</mark> ata |           |                    |        |
|   |          |            | Tipe:         | Ayah 🖌                            |                        |           |                    |        |
|   |          |            | Nama          |                                   |                        |           |                    |        |
|   |          | т          | anggal Lahir  | dd/mm/yyyy 🗖                      |                        |           |                    |        |
|   |          |            | Agama         | Islam 🗸                           |                        |           |                    |        |
|   |          | Pendidi    | kan Terakhir. | SMA 🗸                             |                        |           |                    |        |
|   |          |            | telpon        |                                   |                        |           |                    |        |
|   |          |            | Alamat        |                                   |                        |           |                    |        |
|   |          |            | Pekerjaan:    |                                   |                        |           |                    |        |
|   |          |            | Pendapatan    | ● < Rp. 1.500.000,00              |                        |           |                    |        |
|   |          |            |               | ORp. 1.500.000,00 - Rp. 3         | 000.000,00             |           |                    |        |
|   |          |            |               | ©Rp. <u>3</u> .000.000,00 - Rp. 6 | 500.000,00             |           |                    |        |
|   |          |            |               | ○>Rp. 6.500.000,00                |                        |           |                    |        |

Gambar 3.5.7 Formulir Tambah Data Keluarga

Lengkapi data keluarga Anda sesuai dengan kolom yang tersedia, kemudian klik tombol

Tambah untuk menambahkan data keluarga Anda. Apabila Anda ingin menghapus data keluarga Anda, klik tombol × yang terdapat pada kolom "Hapus" pada tabel Data Keluarga (Gambar 3.5.8).

| Data Ke | eluarga  |            |               |                     |                       |           |                    |        |
|---------|----------|------------|---------------|---------------------|-----------------------|-----------|--------------------|--------|
|         | Nama     | TTL        | agama         | Pendidikan Terakhir | Alamat                | Pekerjaan | Pendapatan         | Hapus? |
| Ayah    | Zubaldul | 1980-01-26 | Atheis        | SMA.                | jl. anywhere          | swasta    | < Rp. 1.500.000,00 |        |
|         |          |            |               | Tamb                | ah <mark>d</mark> ata |           | /                  |        |
|         |          |            | Tipe:         | Ayah 🗸              |                       |           |                    |        |
|         |          |            | Nama          |                     |                       |           |                    |        |
|         |          | Т          | anggal Lahir  | dd/mm/ yyyy         |                       |           |                    |        |
|         |          |            | Agama         | Islam 🗸             |                       |           |                    |        |
|         |          | Pendidi    | kan Terakhir: | SMA 🖌               |                       |           |                    |        |

Gambar 3.5.8 Tombol "Hapus" pada Data Keluarga

c. Menambahkan Riwayat Pekerjaan:

| Tempat Bekerja | Instansi        | Kota | Posisi | Mulai                  | berhenti | Alasan Berhenti | Hapus? |
|----------------|-----------------|------|--------|------------------------|----------|-----------------|--------|
|                |                 |      | Tamba  | a <mark>h d</mark> ata | 1        |                 |        |
|                | Tempat Bekerja: |      |        |                        |          |                 |        |
|                | Kota:           |      |        |                        |          |                 |        |
|                | Instansi:       |      |        |                        |          |                 |        |
|                | Jabatan:        |      |        |                        |          |                 |        |
|                | Tahun Masuk:    |      |        |                        |          |                 |        |
|                | Tahun Berhenti: |      |        |                        |          |                 |        |
|                | Alasan:         |      |        |                        |          |                 |        |

Gambar 3.5.9 Formulir Tambah Riwayat Pekerjaan

Lengkapi data riwayat pekerjaan Anda sesuai dengan kolom yang tersedia, kemudian klik tombol Tambah untuk menambahkan data riwayat pekerjaan. Apabila Anda ingin menghapus data riwayat pekerjaan Anda, klik tombol yang terdapat pada kolom "Hapus" pada tabel Riwayat Pekerjaan (Gambar 3.5.10).

| Riway | at Pekerjaan   |                   |            |              |       |          |                     |        |
|-------|----------------|-------------------|------------|--------------|-------|----------|---------------------|--------|
| No    | Tempat Bekerja | Instansi          | Kota       | Posisi       | Mulai | berhenti | Alasan Berhenti     | Hapus? |
| 1     | (swasta)       | PT. Indah Lestari | Batikpapan | Staff Magang | 2016  | 2017     | menempuh pendidikan | ×      |
|       |                |                   | Та         | mbah da      | ta    |          |                     |        |
|       |                | Tempat Bekerja:   |            |              |       |          |                     |        |
|       |                | Kota:             |            |              |       |          |                     |        |
|       |                | Instansi          |            |              |       |          |                     |        |
|       |                | Jabatan           |            |              |       |          |                     |        |

Gambar 3.5.10 Tombol "Hapus" pada Riwayat Pekerjaan

## 3.6 Pembayaran Biaya Tes PMB

Untuk membayar biaya tes PMB, *scroll* halaman Anda hingga Anda sampai di bagian "Pembayaran Biaya Tes PMB," seperti contoh yang dapat dilihat pada Gambar 3.6.1 (lihat bagian yang diberi kotak warna merah).

|                                   | Pembayaran Biaya<br>Virtual Account                   | Dayaran Bia<br>1 Tes PMB dapat dilaku<br>1 BRI (BRIVA), menggur | aya Tes I<br>an melalui<br>iakan Nomor BR | PMB<br>IVA yang tercantum di bawah.                      |                        |                    |
|-----------------------------------|-------------------------------------------------------|-----------------------------------------------------------------|-------------------------------------------|----------------------------------------------------------|------------------------|--------------------|
| NDI BUDI                          | - C <u>Latatan</u><br>- Pembayaran m<br>Jenis Tagihan | elalui BRIVA ATM/Mob                                            | ilo Banking stah                          | kan upload Bukti Pembayaran d<br>Upload Bukti Pembayaran | Kolom BRIVA.<br>Status | Status Bukti Baya  |
|                                   |                                                       |                                                                 |                                           | BRIVA                                                    |                        |                    |
|                                   |                                                       | 7700210024501008                                                | Rn 350 000                                | ▲ ERIVA                                                  | K Beium Dibayar        | 🗙 Belum Verifikasi |
| <b>∕</b> Edit                     | Biaya Tes PMB                                         | 17002100041010000                                               |                                           |                                                          |                        |                    |
| Pedit<br>AND(BUD)                 | Biaya Tes PMB<br>Silohkan Baco Co                     | tatan di atas sebelum                                           | Upload Bukti Pe                           | abayanan.                                                |                        |                    |
| ✓Edit<br>AND( BUD)<br>JL anywhere | Biaya Tes PMB<br>Silahkan Baca Ca                     | tatan di atas sebelum                                           | Upload Bukti Pe                           | absysran.                                                |                        |                    |

Gambar 3.6.1 Bagian "Pembayaran Biaya Tes PMB" pada Halaman Website

1. Pembayaran Biaya Tes PMB Menggunakan BRI Virtual Account (BRIVA):

| Pem                                                                    | bayaran Bia                                                                                          | aya Tes F                                                          | PMB                                                            |                |                                  |
|------------------------------------------------------------------------|----------------------------------------------------------------------------------------------------|--------------------------------------------------------------------|----------------------------------------------------------------|----------------|----------------------------------|
| Pembayaran Biaya<br>Virtual Accoun<br><u>'Catatan:</u><br>Pembayaran m | a Tes PMB dapat dilakuk<br>t <mark>BRI (BRIVA)</mark> , menggur<br>elalui <mark>BRIVA ATM/Mob</mark> | kan melalui :<br>nakan Nomor BRI<br><mark>ile Banking</mark> silah | IVA yang tercantum di bawah.<br>kan upload Bukti Pembayaran di | i Kolom BRIVA. |                                  |
|                                                                        |                                                                                                    |                                                                    |                                                                |                |                                  |
| Inche Traillean                                                        | New PDIVA                                                                                            | turnlati                                                           | Upload Bukti Pembayaran                                        | Chabar         | Chatan Dalati Davar              |
| Jenis Tagihan                                                          | Nomor BRIVA                                                                                          | Jumlah                                                             | Upload Bukti Pembayaran<br>BRIVA                               | Status         | Status <mark>B</mark> ukti Bayar |

Gambar 3.6.2 Contoh Nomor BRIVA pada Website

Pembayaran menggunakan BRIVA dapat dilakukan dengan beberapa cara, beberapa di antaranya adalah pembayaran melalui ATM BRI, pembayaran melalui mobile banking BRI (BRImo), dan pembayaran langsung melalui Teller BRI. Silahkan ikuti tahapan berikut untuk melakukan pembayaran sesuai dengan metode pembayaran yang Anda inginkan.

- a. Pembayaran melalui ATM BRI:
  - Masukkan kartu ATM dan PIN Anda
  - Pilih menu "Transaksi Lain", kemudian pilih menu "Pembayaran"
  - Setelah itu klik "Menu Lainnya", lalu pilih menu "BRIVA"
  - Masukkan nomor BRIVA yang telah diberikan melalui *website* PMB UNIBA (contoh pada Gambar 3.6.2), kemudian pilih "Benar"
  - Ketika muncul konfirmasi pembayaran, silahkan periksa kembali dan pilih "Ya" jika nomor BRIVA sudah benar
  - Transaksi telah selesai. Silahkan ambil bukti pembayaran Anda agar dapat diunggah pada *website* PMB UNIBA.
- b. Pembayaran melalui mobile banking BRI (BRImo):
  - Login BRI Mobile, lalu pilih menu "Pembayaran"
  - Setelah itu, klik menu "BRIVA"
  - Masukkan nomor BRIVA yang telah diberikan melalui *website* PMB UNIBA (contoh pada Gambar 3.6.2)

- Setelah itu, masukkan PIN Mobile Banking Anda dan klik "Kirim"
- Transaksi telah selesai, dan bukti pembayaran akan ditampilkan. Screenshot bukti pembayaran Anda agar dapat diunggah pada website PMB UNIBA.
- c. Pembayaran melalui Teller BRI:
  - Isi Slip Setoran Tunai
  - Masukan nomor BRIVA yang telah diberikan melalui *website* PMB UNIBA (contoh pada Gambar 3.6.2)
  - Anda akan mendapat salinan slip setoran tunai sebagai bukti pembayaran. Simpan slip setoran tunai agar dapat diunggah pada *website* PMB UNIBA.
- 2. Unggah (Upload) Bukti Pembayaran Biaya Tes PMB:

| Pembayaran Biaya Tes PMB (<br>• Virtual Account BRI (BRIV<br><u>"Catatan:</u><br>• Pembayaran melalui BRIV | dapat dilakukan melalui ;<br>/A), menggunakan Nomor<br>/A ATM/Mobile Banking si | BRIVA yang tercantum di bawah.<br>Iahkan upload Bukti Pembayaran di | Kolom BRIVA     |                    |
|----------------------------------------------------------------------------------------------------|---------------------------------------------------------------------------------|---------------------------------------------------------------------|-----------------|--------------------|
| Jenis Tagihan Nom                                                                                          | nor BRIVA Jumlah                                                                | Upload Bukti Pembayaran<br>BRIVA                                    | Status          | Status Bukti Bayar |
| Biaya Tes PMB 7700210                                                                                      | 92410 Rp 350.000                                                                | ± BR/VA                                                             | 🗙 Belum Dibayar | 🗙 Belum Verifikasi |

Gambar 3.6.3 Tombol Unggah Bukti Pembayaran

a. Setelah Anda selesai melakukan pembayaran, unggah bukti pembayaran Anda pada *website* dengan cara mengklik tombol **BRIVA** pada kolom "Upload Bukti Pembayaran" (lihat kotak merah pada Gambar 3.6.3). Setelah itu, halaman untuk mengunggah bukti pembayaran akan ditampilkan (Gambar 3.6.4).

| Silahkan upload Bukti Pembayaran anda. Pastikan ukuran f | ile kurang dari 1MB        |
|----------------------------------------------------------|----------------------------|
| ProfiL                                                   |                            |
| Jenis Tagihan                                            | Biaya Tes PMB              |
| Jumlah                                                   | Rp 350 000                 |
| Pembayaran Melalui                                       | Briva                      |
| Foto Bukti Pembayaran (max 1MB)                          | Choose File No file chosen |
|                                                          | ✓ Edit/Simpan              |
| € Kembali                                                |                            |
| C Kentoan                                                |                            |

Gambar 3.6.4 Halaman Unggah Bukti Pembayaran

b. Pada halaman Upload, klik tombol Choose File untuk memilih gambar bukti pembayaran Anda, seperti contoh pada Gambar 3.6.4.

|                                |                                             | e open                                                                                                    |
|--------------------------------|---------------------------------------------|----------------------------------------------------------------------------------------------------|
| Jenis Tagihan Biaya Tes PMB    | Biaya Tes PMB                               | $\leftrightarrow \rightarrow \checkmark \uparrow $ $\checkmark$ Downloads $\sim$ C Search Downloads                     |
|                                |                                             | Organize - Newfolder 🗄 -                                                                                                |
| Jumlah                         | Rp 350.000                                  | 💟 Videos 🍬 🗸 Today                                                                                                    |
| Pembayaran Melalui             | Briva                                       | Screenshot-bukti-pembayaran<br>PMG File<br>29.8 KB                                                                      |
| oto Bukti Pembayaran (max 1MB) | Choose File No file chosen                  | <ul> <li>Neta Kaa</li> <li>Vesterday</li> <li>File name: Screensbut huidti nembavann</li> <li>All Discussion</li> </ul> |
|                                | *File harus berupa foto/gambar (.jpg/.jpeg/ | / Open                                                                                                    |
|                                | ✓ Edit/Simpan                               | The second second second second second second second second second second second second second second second se         |
|                                |                                             |                                                                                                    |
|                                |                                             |                                                                                                    |

Gambar 3.6.5 Pilih Foto Bukti Pembayaran

Setelah Anda mengklik tombol Choose File, sebuah jendela *pop-up* akan muncul, seperti contoh pada Gambar 3.6.5. Klik dua kali foto bukti pembayaran Anda untuk mengunggah foto tersebut. Pastikan ukuran file foto Anda kurang dari 1 MB.

| Profil                          |                                                                                       |
|---------------------------------|---------------------------------------------------------------------------------------|
| Jenis Tagihan                   | Biaya Tes PMB                                                                         |
| Jumlah                          | Rp 350.000                                                                            |
| Pembayaran Melalui              | Briva                                                                                 |
| Foto Bukti Pembayaran (max 1MB) | Choose File Screenshotbayaran.png<br>*File harus berupa foto/gambar (.jpg/.jpeg/.png) |
|                                 | ✓ Edit/Simpan                                                                         |
| 🕆 Kembali                       | 5                                                                                     |

#### Gambar 3.6.6 Tombol Simpan untuk Menyimpan Foto Bukti Pembayaran

c. Setelah Anda memilih foto bukti pembayaran Anda untuk diunggah, klik tombol

<sup>npan</sup>untuk menyimpan foto bukti pembayaran Anda.

3. Melihat Status Pembayaran dan Status Bukti Bayar:

| - Pem                                                                      | bayaran Bia                                                               | iya Tes F                                                    | PMB                                                          |                     |                    |  |
|----------------------------------------------------------------------------|---------------------------------------------------------------------------|--------------------------------------------------------------|--------------------------------------------------------------|---------------------|--------------------|--|
| Pembayaran Biaya<br>• Virtual Accoun<br><u>"Catatan:</u><br>• Pembayaran m | 1 Tes PMB dapat dilakuk<br>t BRI (BRIVA), menggun<br>elalui BRIVA ATM/Mob | an melalui :<br>Iakan Nomor BRI<br>I <b>le Banking</b> silah | VA yang tercantum di bawah.<br>kan upload Bukti Pembayaran d | i Kolom BRIVA       |                    |  |
| Jenis Tagihan                                                              | Nomor BRIVA                                                               | Jumlah                                                       | Upload Bukti Pembayaran                                      | Status              | Status Bukti Bayar |  |
|                                                                            |                                                                           |                                                              | BRIVA                                                        | Status Status Bukir |                    |  |
| Biaya Tes PMB                                                              | 7700210924101008                                                          | Rp 350.000                                                   | 🕹 BRIVA                                                      | 🗸 Sudah Dibayar     | 👁 Lihat File       |  |
|                                                                            |                                                                           |                                                              |                                                              |                     | 🗙 Belum Verifikasi |  |

#### Gambar 3.6.7 Status Pembayaran dan Status Verifikasi Bukti Bayar

Setelah Anda membayar tagihan BRIVA Anda, status pembayaran Anda akan berubah menjadi Sudah Dibayar. Bukti pembayaran yang telah Anda unggah sebelumnya (ikuti langkah-langkah pada Subbab 3.6 poin no. 2) dapat Anda lihat kembali dengan cara mengklik tombol Lihat File. Bukti pembayaran Anda perlu diverifikasi oleh Admin

PMB UNIBA terlebih dahulu. Cek *website* secara berkala untuk melihat status verifikasi bukti pembayaran Anda.

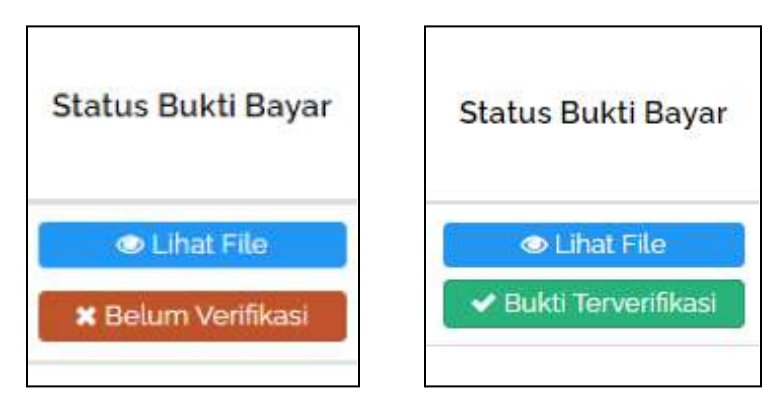

Gambar 3.6.8 Status Verifikasi Bukti Bayar. (Kiri) Belum Diverifkasi. (Kanan) Sudah Terverifikasi.

## 3.7 Jadwal Tes PMB

Setelah Anda selesai melakukan pembayaran biaya tes, dan pembayaran Anda sudah diverifikasi, Anda dapat memilih jadwal tes PMB Anda di bagian "Jadwal Tes PMB" pada halaman Anda. Kolom "Jadwal Tes PMB" terletak di bawah kolom "Pembayaran Biaya Tes PMB" (lihat Gambar 3.7.1 sebagai referensi).

|                        | Pembayaran Biaya<br>Virtual Account<br><u>Cetatan</u><br>- Pembayaran m | Dayaran Bia<br>Tes PMB dapat dilaku<br>t BRI (BRIVA), menggur<br>elalui BRIVA ATM/Mot | AYA Tes<br>kan melalui :<br>rakan Nomor BF<br><b>ile Banking s</b> ilal | PMB<br>WA yang tercantum di bawah<br>hkan upload Bukti Pembayaran d | i Kolom BRIVA   |                                        |
|------------------------|-------------------------------------------------------------------------|---------------------------------------------------------------------------------------|-------------------------------------------------------------------------|---------------------------------------------------------------------|-----------------|----------------------------------------|
|                        | Inches Transform                                                        | Names PDIVA                                                                           | Luniah                                                                  | Upload Bukti Pembayaran                                             | Status          | Status Build Bauar                     |
|                        | Jenis Taginan                                                           | Nomor BRIVA                                                                           | Jumlah                                                                  | BRIVA                                                               | Status          | Status Bukti Bayar                     |
| ∕rEdit                 | Biaya Tes PMB                                                           | 7700210924101008                                                                      | Rp 350 000                                                              | 1                                                                   | 🛩 Sudah Dibayar | ee Lihat File<br>✓ Bukti Terverifikasi |
| ANDI EUDI              | Silahkan Baca Ca                                                        | tatan di atas sebelum                                                                 | Upload Bukti Pe                                                         | emboyaran.                                                          |                 |                                        |
| and/budiamail.com      |                                                                         |                                                                                       |                                                                         | L'                                                                  |                 |                                        |
| 107 Tes : 924101008    | 8 Jadw                                                                  | al Tes PME                                                                            | }                                                                       |                                                                     |                 |                                        |
| 🖨 Cetak Kartu Ujian    |                                                                         | Jadwal Te                                                                             | s (Pilih jadw                                                           | al tes                                                              |                 | ~                                      |
| WAJBI<br>Lenekari Data |                                                                         |                                                                                       | BSimp                                                                   | an                                                                  |                 |                                        |

Gambar 3.7.1 Bagian "Jadwal Tes PMB" pada Halaman Website

1. Memilih Jadwal Tes PMB:

Pelaksanaan tes PMB dilakukan secara daring. Pilih jadwal tes PMB Anda dengan cara mengklik kolom *dropdown* "Jadwal Tes" (lihat contoh pada Gambar 3.7.2), kemudian pilih jadwal yang Anda inginkan.

| 8 Jadwal Tes PMB |                  |        |   |
|------------------|------------------|--------|---|
| Jadwal Tes       | Pilih jadwal tes | R      | ~ |
|                  | 🖺 Simpan         | $\sim$ |   |

Gambar 3.7.2 Kolom dropdown "Jadwal Tes"

Setelah Anda memilih jadwal tes PMB Anda, klik tombol El Simpan untuk menyimpan pilihan jadwal Anda.

| 8 | Jadwal Tes PMB |                                   |
|---|----------------|-----------------------------------|
| - | Tanggal Tes :  | : 26 March 2024                   |
| - | Ruangan :      | : Rumah masing-masing peserta tes |
| - | Waktu :        | : 00.01 s/d 23.59                 |

#### Gambar 3.7.3 Rincian Jadwal Tes

Setelah jadwal tes pilihan Anda disimpan, kolom "Jadwal Tes PMB" akan menampilkan rincian jadwal tes Anda.

## 3.8 Pengerjaan Tes PMB

Tes PMB dapat Anda akses di hari yang sama dengan jadwal yang sudah Anda pilih sebelumnya. Untuk mengakses tes PMB, *scroll* halaman Anda hingga bagian profil akun, kemudian klik tombol *\** Tes Online, seperti contoh pada Gambar 3.8.1.

| ANDI BUDI                                                                     | Pembayaran Biaya<br>• Virtual Account<br>• Pembayaran m | DAYATAN Bia<br>Tes PMB dapat dilaku<br>I BRI (BRIVA) menggur<br>elalui BRIVA ATM/Mot | AYA TES  <br>kan melalui<br>nakan Nomor BR<br><b>iile Banking</b> silat | PMB<br>IVA yang tercantum di bawah<br>nkan upload Bukti Pembayaran c | Kolom BRIVA     |                        |
|-------------------------------------------------------------------------------|---------------------------------------------------------|--------------------------------------------------------------------------------------|-------------------------------------------------------------------------|----------------------------------------------------------------------|-----------------|------------------------|
|                                                                               | Ionis Tagihan                                           | Nomor BDIVA                                                                          | humlah                                                                  | Upload Bukti Pembayaran                                              | Status          | Status Buk             |
|                                                                               | Jenis Tagihan                                           | Nomor BRIVA                                                                          | Jumlan                                                                  | BRIVA                                                                | Status          | Julus Duk              |
| €Edit                                                                         | Biaya Tes PMB                                           | 7700210924101008                                                                     | Rp 350.000                                                              |                                                                      | 🗸 Sudah Dibayar | ⊕ Lihat<br>✓ Bukti Ten |
| <ul> <li>ANDI BUDI</li> <li>ji.anywhere</li> <li>andibudigmail.com</li> </ul> | Silahkan Baca Can                                       | tatan di atas sebelum                                                                | Upload Bukti Pa                                                         | mbayaran.                                                            |                 |                        |
| Nomor Tes : 924101008                                                         | 8 Jadw                                                  | al Tes PME                                                                           | 3                                                                       |                                                                      |                 |                        |
| WAJIB!<br>Lengkapi Data RIWAYAT KELUARGA dan RIWAYAT SEKOLAH                  | Tanggal Te                                              | 95 (                                                                                 | : 26 Ma                                                                 | irch 2024                                                            |                 |                        |
|                                                                               | Ruangan :                                               |                                                                                      | : Ruma                                                                  | h masing-masing peserta tes                                          |                 |                        |
| Ies Online                                                                    | - Waktu :                                               |                                                                                      | : 00.01                                                                 | s/d 2359                                                             |                 |                        |
| 🖨 Cetak Kartu Ujian                                                           |                                                         |                                                                                      |                                                                         |                                                                      |                 |                        |

Gambar 3.8.1 Tombol "Tes Online"

Setelah Anda mengklik tombol Tes Online , halaman penger

, halaman pengerjaan tes akan ditampilkan,

seperti contoh pada Gambar 3.8.2.

|                                                                                                    | Selamat mengerjakan                                                                                                    |                                                                                                    |
|----------------------------------------------------------------------------------------------------|----------------------------------------------------------------------------------------------------|----------------------------------------------------------------------------------------------------|
| 89m : 07s                                                                                                    |                                                                                                    | - 1978 - 1979 - 1944 - 1944 - 1979 - 1979 - 1979 - 1979 - 1979 - 1979 - 1979 - 1979 - 1979 - 1979 - 1979 - 197 |
|                                                                                                    | WAJIB klik tombol SIMPAN di setiap soal se                                                                                                    | telah mengisi jawaban.                                                                                         |
| Nama                                                                                                    | AND                                                                                                    | 3UDI I                                                                                                    |
| Prodi Pilihan                                                                                                    | : Sastra                                                                                                    | Inggris                                                                                                    |
| Paket Soal                                                                                                    | : IPS - A                                                                                                    |                                                                                                    |
| D Roadah dawaan commet take bankrist untuk and e.c. 1                                                                               | den 11                                                                                                    |                                                                                                    |
| bit and deligen certain teks benkut untuk solo no. 1                                                                                |                                                                                                    |                                                                                                    |
| Berkenaan dengan perkembangan teknologi<br>telah terjadi di bidang teknologi informasi d                                            | informasi di Indonesia, berbagai perkembangan<br>alam beberapa tahun terakhir. Perkembangan itu                                                     |                                                                                                    |
| erkenaan dengan perkembangan teknologi<br>elah terjadi di bidang teknologi informasi d<br>endaknya ditanggapi bukan dengan sikap ce | informasi di Indonesia, berbagai perkembangan<br>alam beberapa tahun terakhir. Perkembangan itu<br>emas. Perkembangan tersebut justru harus dilihat |                                                                                                    |

Gambar 3.8.2 Halaman Pengerjaan Tes

Soal tes diberikan dalam bentuk pilihan ganda. Pilih jawaban yang menurut Anda paling benar. Sesuai dengan petunjuk yang diberikan pada halaman tes, **pastikan untuk mengklik tombol** 

Bimpan agar jawaban Anda tidak hilang jika terjadi kendala jaringan, seperti contoh pada Gambar 3.8.3.

| WAJIB KIIK LOMDOL SIMPAN DI SELIAP SOAL SELELAN MENGISI JAWADA                                                                                                    |                                                                                                    |                                                                      |  |  |
|----------------------------------------------------------------------------------------------------|----------------------------------------------------------------------------------------------------|----------------------------------------------------------------------|--|--|
| Nama                                                                                                    | £                                                                                                    | ANDI BUDI                                                            |  |  |
| Prodi Pilihan                                                                                                    | <b>\$</b>                                                                                                    | Sastra Inggris                                                       |  |  |
| Paket Soal                                                                                                    | 1                                                                                                    | IPS - A                                                              |  |  |
| ) Bacalah dengan cermat teks berikut untuk soal no. 1 dan 2!                                                                                                    |                                                                                                    |                                                                      |  |  |
| Berkenaan dengan perkembangan teknologi informasi d<br>telah terjadi di bidang teknologi informasi dalam bebera<br>anggapi bukan dengan sikap cemas. Perken<br>sembari menyiasati berbagai kemungkinan<br>perkembangan teknologi informasi yang berlangsung<br>masyarakat. Perkembangan ini pasti akan mengubah bany<br>gaya hidup, kecenderungan mental, hingga ke pandangan h<br>. Ide pokok paragraf tersebut adalah | fi Indonesia, berbagai perken-<br>pa tahun terakhir. Perkemban<br>mbangan tersebut justru haru<br>untuk ikut memetik keuntun<br>cepat dibandingkan perken<br>yak hal dalam masyarakat, m<br>idup. | nbangan<br>ngan itu<br>s dilihat<br>gan dari<br>nbangan<br>ulai dari |  |  |
| perkembangan teknologi informasi                                                                                                    |                                                                                                    |                                                                      |  |  |
| <ul> <li>berbagai perkembangan yang terjadi</li> <li>narkambangan ditanggani dangan camas</li> </ul>                                                                                                    |                                                                                                    |                                                                      |  |  |
| <ul> <li>periorini onanggapi ooligan telias</li> <li>menyiasati berbagai kemungkinan</li> </ul>                                                                                                    |                                                                                                    |                                                                      |  |  |
| 🔿 gaya dan pandangan hidup masyrakat.                                                                                                    |                                                                                                    |                                                                      |  |  |
| 🖺 Simpan                                                                                                    |                                                                                                    |                                                                      |  |  |

Gambar 3.8.3 Klik Tombol "Simpan" pada Tiap Soal yang Sudah Terjawab

Apabila Anda sudah selesai mengerjakan tes dan masih ada waktu yang tersisa, Anda dapat

mengakhiri tes lebih awal dengan cara mengklik tombol vang terdapat di

bagian bawah halaman, seperti yang dapat dilihat pada Gambar 3.8.4.

| What are the speakers going to do?                |
|---------------------------------------------------|
| ○ To stay at home                                 |
| • To see Peterpan show                            |
| ○ To arrange their free time                      |
| $\bigcirc$ To watch Peterpan at home              |
| ○ To come to their friendâ€ <sup>TM</sup> s house |
| 04m : 225                                         |
|                                                   |
| ✓ Selesai                                         |

Gambar 3.8.4 Tombol "Selesai" untuk Mengakhiri Tes

Setelah Anda menyelesaikan tes, hasil tes Anda akan segera ditampilkan, seperti pada Gambar 3.8.5.

| 0             |              |                                        | Lopout ANDI BUDI + |
|---------------|--------------|----------------------------------------|--------------------|
| f Universitas | 🕑 @unibabpn  | 0                                      | Universitas        |
| Ваикрарап     | ۲            | @universitas_baukpapan<br>HasilTes PMB | Balikpapan         |
|               | Selamat Anda | Telah Melakukan Tes                    |                    |
|               | State        | us:Lulus                               |                    |
|               | Klik disin   | untuk melanjutkan                      |                    |
|               |              |                                        |                    |
|               |              |                                        |                    |

Gambar 3.8.5 Halaman Hasil Tes

Klik tombol Klik disini untuk melanjutkan untuk kembali ke halaman utama. Di halaman utama, silahkan cetak Surat Keterangan Lulus Ujian Anda (bisa dalam bentuk pdf) dengan cara mengklik tombol "Cetak Surat Keterangan Lulus Ujian."

| ANDI BUDI                                                                     | <ul> <li>Pembayaran m</li> </ul> | etatui BRIVA ATM/Mot  | bile Banking sital | nkan upt |
|-------------------------------------------------------------------------------|----------------------------------|-----------------------|--------------------|----------|
|                                                                               | Jenis Tagihan                    | Nomor BRIVA           | Jumlah             | Uplo     |
| 🖋 Daftar Ulang                                                                | Biaya Tes PMB                    | 7700210924101008      | Rp 350.000         |          |
| ∕Edit                                                                         | Silahkan Baca Ca                 | tatan di atas sebelum | Upload Bukti Pe    | embayara |
| <ul> <li>ANDI BUDI</li> <li>jL anywhere</li> <li>andibudi@mail.com</li> </ul> | S Jadw                           | val Tes PME           | }<br>: 26 Ma       | arch 202 |
| Nomor Tes : 924101008                                                         | - Ruangan :                      |                       | : Ruma             | ih masin |
| 📥 Persyaratan Daftar Ulang                                                    | – Waktu :                        |                       | 00.01              | s/d 23.5 |
| 🖨 Cetak Surat Keterangan Lulus Ujian                                          |                                  | 1407 21 24007 24      |                    |          |
| 🖨 Cetak Kartu Ujian                                                           | 8 Data                           | Calon Mah             | asiswa             |          |

Gambar 3.8.6 Tombol "Persyaratan Daftar Ulang" dan "Cetak Surat Keterangan Lulus Ujian"

Untuk melihat persyaratan daftar ulang, klik tombol "Persyaratan Daftar Ulang," seperti contoh pada Gambar 3.8.6.

## 3.9 Pendaftaran Ulang

Pendaftaran ulang hanya dapat dilakukan setelah Anda menyelesaikan tes PMB dan telah dinyatakan lulus. Untuk memulai proses pendaftaran ulang, *scroll* halaman hingga bagian profil

Anda, dan klik tombol *Daftar Ulang* yang terletak di bawah foto profil Anda, seperti contoh pada Gambar 3.9.1.

|                    | Pembayaran Biaya<br>Virtual Account<br><u>"Catalaen</u><br>• Pembayaran m | Dayaran Bia<br>a Tes PMB dapat dilakul<br>t BRI (BRIVA), menggur<br>relatui BRIVA ATM/Mob | aya Tes I<br>kan melalui :<br>nakan Nomor BR<br><b>illo Banking</b> silah | PMB<br>IVA yang tercantum di bawah.<br>Ikan upload Bukti Pembayaran d | si Kalom BRIVA  |                    |
|--------------------|---------------------------------------------------------------------------|-------------------------------------------------------------------------------------------|---------------------------------------------------------------------------|-----------------------------------------------------------------------|-----------------|--------------------|
|                    | Ingle Taulhan                                                             | Hamas PD0/A                                                                               | humber                                                                    | Upload Bukti Pembayaran                                               | Sinhus          | Status Reddi Rouse |
|                    | Jenis Taginan                                                             | Nomor BHIVA                                                                               | Jumtan                                                                    | BRIVA                                                                 | Status          | Status Bukti Bayar |
| Dattar Ulang       | Biaya Tes PMB                                                             | 7700210924101008                                                                          | Rp 350 000                                                                |                                                                       | 🖌 Sudah Dibayar | .ehut File         |
| ₽Edt               | 511ahtan Baca Ca                                                          | tatam di atas sebelum                                                                     | uploəf Bukti Pe                                                           | nbuyaran.                                                             |                 |                    |
|                    | A Jadw                                                                    | al Tes PMP                                                                                | 1                                                                         |                                                                       |                 |                    |
| andbudiamal.com    | Judi                                                                      | at 100111L                                                                                | 5                                                                         |                                                                       |                 |                    |
|                    | - Tanggal T                                                               | as :                                                                                      | 26 Ma                                                                     | rch 2024                                                              |                 |                    |
| NomorTes 924101008 | - Ruangan                                                                 |                                                                                           | ; Ruma                                                                    | h masing-masing peserta tes                                           |                 |                    |
|                    | - Waktu:                                                                  |                                                                                           | 00.01                                                                     | s/d 23.59                                                             |                 |                    |

Gambar 3.9.1 Tombol "Daftar Ulang" pada Halaman Utama

Setelah itu, formulir untuk melakukan pendaftaran ulang akan ditampilkan, seperti yang dapat dilihat pada Gambar 3.9.2. Lengkapi data diri Anda sesuai dengan kolom formulir yang tersedia.

|                                                              | PASTIKAN NAMA SESUAI D | ENGAN KTP/I      | јаган/кк    |                  |             |                  |     |           |                    |
|--------------------------------------------------------------|------------------------|------------------|-------------|------------------|-------------|------------------|-----|-----------|--------------------|
|                                                              | ANDIBUD                |                  |             | 1234507890123450 | ξ           |                  |     |           |                    |
| ANDI BUDI                                                    | andibudismail.com      | andibudiamaiLcom |             | jL anywhere      |             |                  | RMA |           |                    |
|                                                              | Samarinda              |                  |             | 2002-12-12       |             |                  |     | atus      | Status Bukti Bayar |
| ≠ De                                                         | Laki-laki              |                  |             | Sastra Inggris   |             |                  |     | n Dibayar | - Cha Fla          |
|                                                              | A                      |                  |             |                  |             |                  |     |           |                    |
|                                                              | lsi Data dibawal       | n ini            |             |                  |             |                  |     |           |                    |
| A WHO BUDY                                                   | Agama Atheis           | v                | Suku Bangsa |                  | Pernikahan: | Belum Menikah    | ~   |           |                    |
| <ul> <li>ji anywhere</li> <li>andibudi jamai Loom</li> </ul> | Keanlian               |                  | Hobi        |                  | Pendapatan  | < Rp 1500.000.00 | •   |           |                    |
| Nomorifes gagatoo8                                           | facebook               | whatsapp         |             | line             |             | instagram        |     |           |                    |

Gambar 3.9.2 Formulir Daftar Ulang Mahasiswa Baru

Setelah Anda melengkapi data diri, klik tombol **ZDAFTAR ULANG** untuk mendaftar ulang. Setelah itu, Anda akan diarahkan kembali ke halaman utama.

1. Upload Berkas Persyaratan Daftar Ulang:

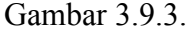

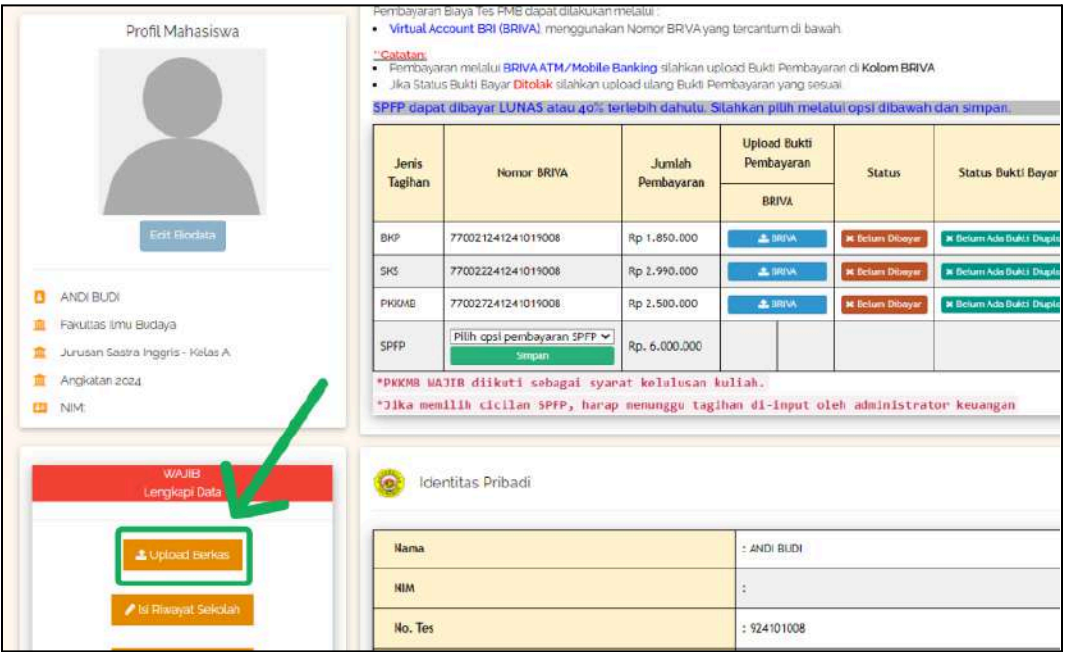

Gambar 3.9.3 Tombol "Upload Berkas" pada Halaman Utama

Kemudian, halaman untuk mengunggah berkas akan ditampilkan, seperti yang dapat dilihat pada Gambar 3.9.4.

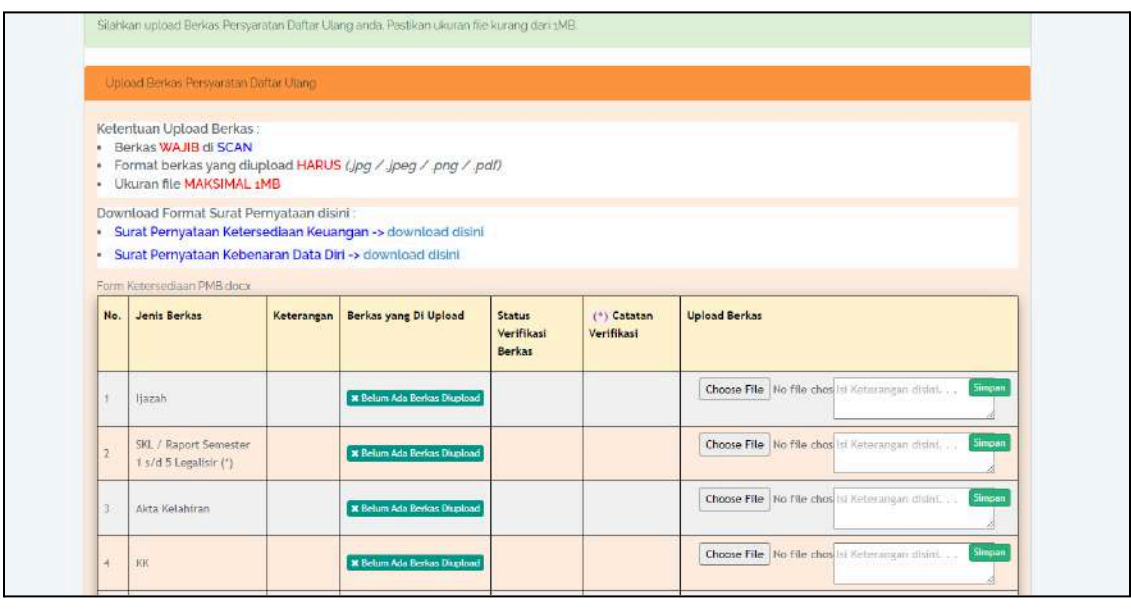

Gambar 3.9.4 Halaman Unggah Berkas Daftar Ulang

Klik tombol Choose File untuk memilih file yang ingin Anda unggah. Pastikan file yang diunggah berukuran maksimal 1MB dan file dalam bentuk .jpg, .jpeg, .png, atau .pdf. Anda juga dapat memberikan keterangan mengenai berkas Anda (opsional) dengan cara mengisi kolom teks yang tersedia di sebelah tombol Choose File. Setelah Anda mengunggah file Anda, klik tombol Simpan untuk menyimpan file yang telah diunggah.

| No, | Jenis Berkas                                         | Keterangan | Berkas yang Di Upload | Status Verifikasi Berkas                             | (*) Catatan<br>Verifikasi                         | Upload Berkas                                 |
|-----|------------------------------------------------------|------------|-----------------------|------------------------------------------------------|---------------------------------------------------|-----------------------------------------------|
| 1   | ljazah                                               |            | 👁 Lihat File          | 🛩 Sudah Diverifikasi                                 |                                                   |                                               |
| 2   | SKL / Raport<br>Semester 1<br>s/d 5 Legalisir<br>(*) |            | 👁 Lihat-File          | ✓ Sudah Diverffikasi                                 |                                                   |                                               |
| 3   | Akta<br>Kelahiran                                    |            | œ Lihat File          | x Ottolax<br>Silahkan Upload ulang berkas hasil SCAN | tolong scan<br>akta<br>kelahiran<br>dengan jelas. | Choose File No fillsi Keterangan disir Simpa  |
| 4   | ĸĸ                                                   |            | @ Lihat File          | 🗙 Betum Diverifikasi                                 |                                                   | Choose File No fillsi Keterangan disin Simpa  |
| 5   | KTP                                                  |            | ♥ Lihat File          | X Belum Diverifikasi                                 |                                                   | Choose File No fi Isi Keterangan disir Simpa  |
| 6   | Foto                                                 |            |                       | 🗶 Betum Diverifikasi                                 |                                                   | Choose File No fil Isi Keterangan disir Simpa |

Gambar 3.9.5 Status Verifikasi Berkas

Berkas-berkas yang telah Anda unggah akan diverifikasi oleh Admin PMB UNIBA. Berkas yang sudah diverifikasi ( Sudah Diverifikasi ) tidak bisa dihapus atau diubah. Berkas yang ditolak ( Ditolak ) perlu diunggah ulang, silahkan ikuti catatan verifikasi dari Admin. Klik tombol CLihat File untuk melihat file yang sudah diunggah.

## 2. Pembayaran Biaya Pendidikan:

Anda dapat melihat rincian biaya yang perlu dibayarkan untuk mendaftar ulang pada tabel Biaya Pendidikan yang tersedia di halaman utama Anda, seperti yang dapat dilihat pada Gambar 3.9.6. Untuk tagihan SPFP, Anda dapat memilih untuk membayar lunas atau mencicil sebanyak 40% dari total tagihan SPFP.

| Profil Mahasiswa                                         | Pembayar<br>Virtual<br><u>"Catatan</u><br>Pembay<br>Jika Sta<br>SPFP dap<br>simpan | Pembayaran Biaya Tes FMB dapat dilakukan melalui : <ul> <li>Virtual Account BRI (BRIVA), menggunakan Nomer BRIVA yang tercantum di bawah.</li> </ul> <u>"Catatan:</u> <ul> <li>Pembayaran melalui BRIVA ATM/ Mobile Banking silahkan upload Bukti Pembayaran di Kolom BRIVA.</li> <li>Jika Status Bukti Bayar Ditolak silahkan upload ulang Bukti Pembayaran yang sesuai.</li> </ul> SPFP dapat dibayar LUNAS atau 40% terlebih dahulu. Silahkan pilih melalui opsi dibawah dan simpan. |                      |                                        |                 |                           |  |  |  |
|----------------------------------------------------------|------------------------------------------------------------------------------------|----------------------------------------------------------------------------------------------------|----------------------|----------------------------------------|-----------------|---------------------------|--|--|--|
| Edit Bicdate                                             | Jenis<br>Tagihan                                                                   | Nomor BRIVA                                                                                                    | Jumlah<br>Pembayaran | Upload<br>Bukti<br>Pembayaran<br>BRIVA | Status          | Status Bukti Bayar        |  |  |  |
| ANDIBUDI                                                 | ВКР                                                                                | 770021241241019008                                                                                                    | Rp<br>1.850.000      | ± BRIVA                                | 🗙 Belum Dibayar | 🗶 Belum Ada Bukti Diuploa |  |  |  |
| Fakultas Ilmu Budaya<br>Jurusan Sastra Inggris - Kelas A | SKS                                                                                | 770022241241019008                                                                                                    | Rp<br>2.990.000      | 📥 BRIVA                                | 🛪 Belum Dibayar | 🗙 Belum Ada Bukti Diuploa |  |  |  |
| Angkatan 2024                                            | РККМВ                                                                              | 770027241241019008                                                                                                    | Rp<br>2.500.000      | 🛓 BRIVA                                | 🗙 Belum Dibayar | 🛪 Belum Ada Bukti Diuploa |  |  |  |
| NIM:                                                     | SPFP                                                                               | Pilih opsi pembayaran SPFP 🗸                                                                                                    | Rp.                  |                                        |                 |                           |  |  |  |

Gambar 3.9.6 Tabel Biaya Pendidikan

Pilih opsi pembayaran SPFP Anda dari *dropdown* "Pilih opsi pembayaran SPFP" pada bagian SPFP, kemudian klik tombol Simpan, seperti contoh pada Gambar 3.9.7.

| Jenis<br>Tagihan | Nomor BRIVA                                                 | Jumlah<br>Pembayaran | Upload<br>Bukti<br>Pembayaran<br>BRIVA | Status          | Status Bukti Bayar         |
|------------------|-------------------------------------------------------------|----------------------|----------------------------------------|-----------------|----------------------------|
| ВКР              | 770021241241019008                                          | Rp<br>1.850.000      | ᆂ BRIVA                                | 🗙 Belum Dibayar | 🗙 Belum Ada Bukti Diupload |
| SKS              | 770022241241019008                                          | Rp<br>2.990.000      | ± BRIVA                                | 🗙 Belum Dibayar | 🗶 Belum Ada Bukti Diupload |
| РККМВ            | Pilih opsi pembayaran SPFP<br>Cicilan SPFP<br>Ro. 6 000 000 | Rp.<br>2,500-00      | 📩 BRIVA                                | 🗙 Belum Dibayar | 🗶 Belum Ada Bukti Diupload |
| SPFP             | Pilih opsi pembayaran SPFP V<br>Simpan                      | Rp.<br>6.000.000     |                                        |                 |                            |

Gambar 3.9.7 Tabel Biaya Pendidikan

Setelah Anda memilih opsi pembayaran SPFP, tombol untuk mengunggah bukti pembayaran SPFP, dan status pembayaran akan dimunculkan, seperti yang dapat dilihat pada Gambar 3.9.8.

| Jenis<br>Tagiban | Nomor BRIVA        | Jumlah       | Upload Bukti<br>Pembayaran | Status          | Status Bukti Bayar         |  |  |
|------------------|--------------------|--------------|----------------------------|-----------------|----------------------------|--|--|
| laginan          |                    | rembayaran   | BRIVA                      | BRIVA           | BRIVA                      |  |  |
| ВКР              | 770021241241019008 | Rp 1.850.000 | 🔔 BRIVA                    | 🗙 Belum Dibayar | 🗙 Belum Ada Bukti Diupload |  |  |
| SKS              | 770022241241019008 | Rp 2.990.000 | 🌲 BRIVA                    | 🗙 Belum Dibayar | 🗙 Belum Ada Bukti Diupload |  |  |
| РККМВ            | 770027241241019008 | Rp 2.500.000 | 🔔 BRIVA                    | 🗙 Belum Dibayar | 🗙 Belum Ada Bukti Diupload |  |  |
| SPFP             | 770023241241019008 | Rp 6.000.000 | 🌲 BRIVA                    | 🗙 Belum Dibayar | 🗙 Belum Ada Bukti Diupload |  |  |

Gambar 3.9.8 Tabel Biaya Pendidikan setelah Pemilihan Opsi Pembayaran SPFP

Untuk membayar tagihan, mengunggah bukti pembayaran, serta penjelasan terkait status pembayaran, silahkan ikuti petunjuk pada Subbab 3.6 : "Pembayaran Biaya Tes PMB."